## 地図表示に関するボイスワード

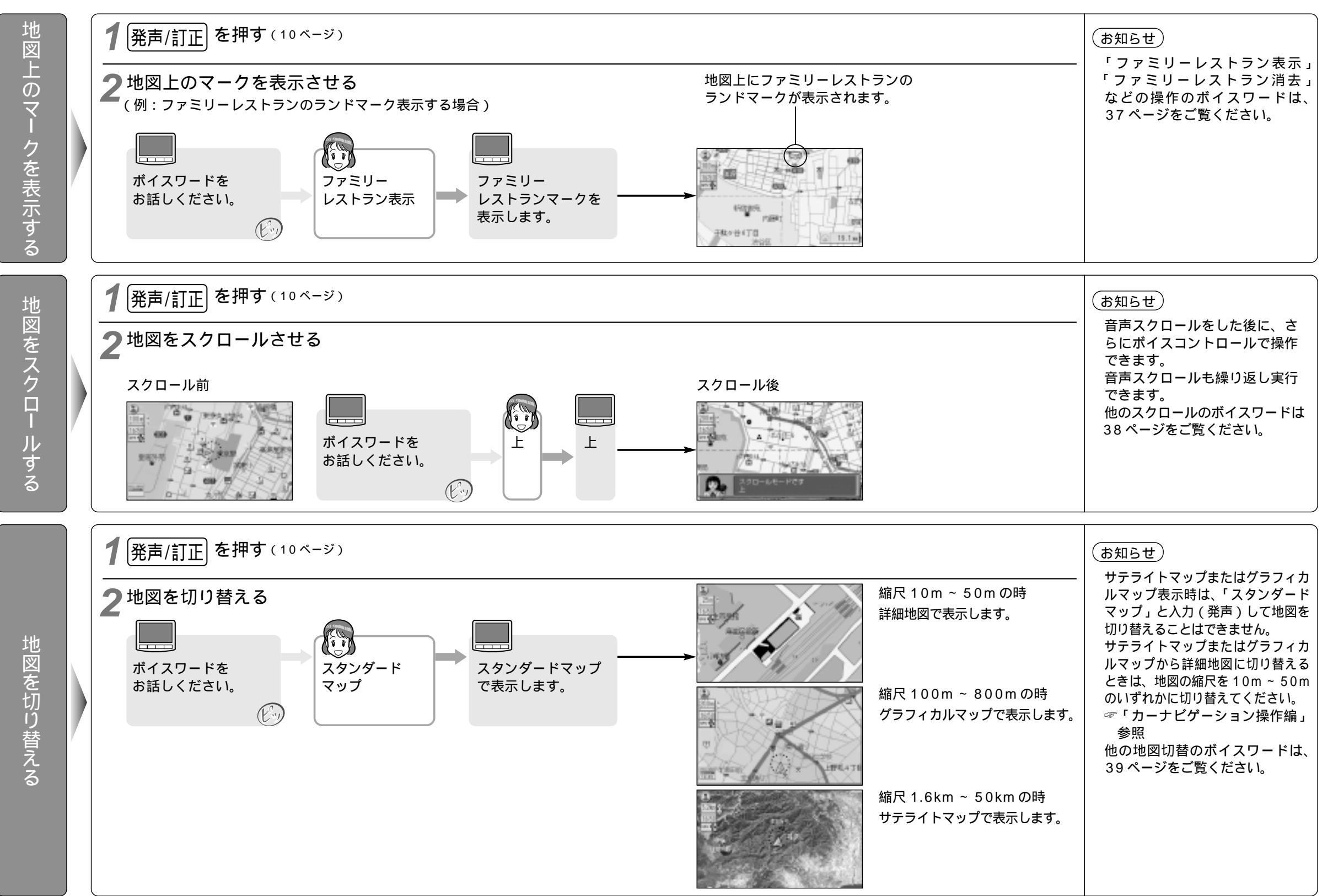